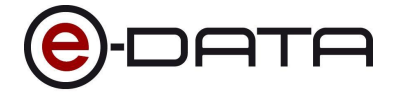

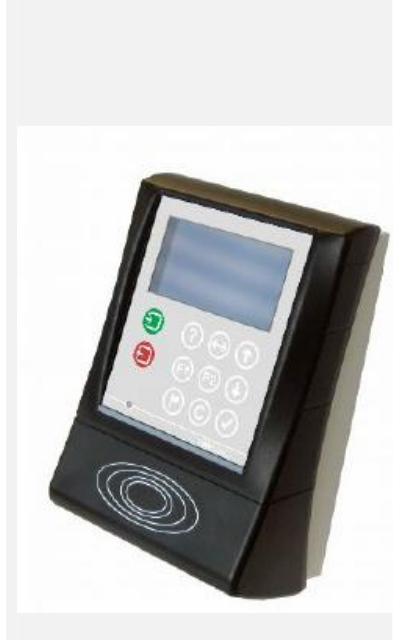

# Terminal Configuration Manual TT1000 Series

Version 1.1

e-DATA GmbH

e-DATA GmbH Mollenbachstrasse 19 D-71229 Leonberg

Germany

www.e-data.com

Phone +49 7152 93979-0 Fax +49 7152 93979-50

Terminal Configuration Manual TT1000 Series Version 1.1

© Copyright 2009 e-DATA GmbH

This manual is protected. Reproduction or translation of the manual or its transmission on other electronic media, even in extract form, is only allowed with the express written permission of *e-DATA GmbH*.

*e-DATA GmbH* reserves the right to make changes to the Installation and Maintenance manual without prior notice.

*e-DATA GmbH* does not accept any liability whatever for direct and indirect damage, especially loss of data, that result from the usage of the TT1000 Series terminal, the software or the manual!

# 1 Content

| 1 | Content       |            |                                             | 1-4  |
|---|---------------|------------|---------------------------------------------|------|
| 2 | Terminal spe  | cification |                                             | 2-6  |
|   |               | 2.1        | Feature overview                            | 2-6  |
| 3 | Setting up th | e TT1000   | Series terminal                             | 3-8  |
| 4 | Keyboard as   | signment   |                                             | 4-10 |
|   |               | 4.1        | Key assignment - reduced keyboard (11 keys) | 4-10 |
| 5 | Terminal star | rt-up      |                                             | 5-11 |
|   |               | 5.1        | Using the start-up prompts                  | 5-11 |
|   |               | 5.2        | Changing the start-up prompts               | 5-13 |
| 6 | Parameter de  | escription |                                             | 6-15 |
|   |               | 6.1        | General parameter description               | 6-15 |
|   |               | 6.1.1      | How to display the web interface            | 6-15 |
|   |               | 6.1.2      | Configuration parameters                    | 6-16 |
|   |               | 6.1.3      | Configuration parameter groups – overview   | 6-17 |
|   |               | 6.2        | Detailed parameter description              | 6-17 |
|   |               | 6.2.1      | System configuration                        | 6-18 |
|   |               | 6.2.2      | Linux parameters                            | 6-26 |
|   |               | 6.2.3      | Network parameters                          | 6-28 |
|   |               | 6.2.4      | Readers                                     | 6-30 |
|   |               | 6.2.5      | Peripheral devices                          | 6-33 |
|   |               | 6.2.6      | Communications parameters                   | 6-36 |
|   |               | 6.3        | Application parameters                      | 6-42 |
|   |               | 6.3.1      | Application parameter groups - overview     | 6-42 |
|   |               | 6.3.2      | Resend bookings parameters                  | 6-43 |
|   |               | 6.3.3      | Reports parameters                          | 6-44 |

#### 7 Fingerprint terminals in practice

# 7.1 Introduction .7-46 7.2 Enrollment process .7-46 7.2.1 Calling the main menu .7-46 7.2.2 Enroll .7-47 7.2.3 Delete user .7-47 7.2.4 Delete all .7-47

#### 8 Appendix for Developers

#### 8-48

7-46

| 8.1   | Linux commands                     | .8-48 |
|-------|------------------------------------|-------|
| 8.1.1 | Connecting to the terminal         | .8-48 |
| 8.1.2 | Basic Linux commands               | .8-48 |
| 8.2   | Web interface page Database        | .8-53 |
| 8.3   | Web interface page Java Statistics | .8-55 |

# 2 Terminal specification

#### 2.1 Feature overview

- 400 / 600 MHz Xscale CPU with Linux OS and JAVA VM
- Monochrome graphics LCD with 128x64 pixels / 8x20 characters, adjustable brightness
- Custom keyboard layout with 11 keys
- 3kHz / 94dB Buzzer for acoustic feedback, two volumes
- Light bar with 6 RGB-LEDs, eight base colors, adjustable brightness
- Power-supply: mains operated 100 to 230 VAC. Optionally available PoE 802.3af or 10 to 26 VDC socket
- Ethernet (TCP/IP) 100 Mbps
- Optional integrated modem
- Support of all leading reader technologies (Legic, HID, Mifare, I-Code, EM, Hitag and ISO 15693, Magnetic stripe and Barcode, Fingerprint)
- Two optical sensors for sabotage detection
- Passive Infrared (PIR) motion sensor
- USB 1.1 Full speed

#### FCC Notes

This equipment complies with Part 15 of the FCC rules. Any changes ormodifications not expressly approved by the manufacturer could void the user's authority to operate the equipment.

This device complies with Part 15 of the FCC rules subject to the following two conditions:

This device may not cause harmful interference

This device must accept all interference received, including interference that may cause undesired operation.

#### NOTE:

This equipment has been tested and found to comply with the limits for a Class A digital device, pursuant to part 15 of the FCC Rules. These limits are designed to provide reasonable protection against harmful interference when the equipment is operated in a commercial environment.

This equipment generates, uses, and can radiate radio frequency energy and, if not installed and used in accordance with the instruction manual, may cause harmful interference to radio communications. Operation of this equipment in a residential area is likely to cause harmful interference in which case the user will be required to correct the interference at his own expense.

# 3 Setting up the TT1000 Series terminal

|            | TCP/IP address         ETH         ETH         Access to terminal via         - HTTP         - SSH         - FTP (SFTP)                                                      |  |  |  |  |  |
|------------|----------------------------------------------------------------------------------------------------|--|--|--|--|--|
| Connecting | Connect the terminal to the power supply and (if using Ethernet) to a networking switch. The access from a PC to the terminal is then possible via HTTP, SSH and FTP (SFTP). |  |  |  |  |  |
| Accessing  | • HTTP                                                                                                    |  |  |  |  |  |
|            | Accessing the web server on the terminal via HTTP is nec-<br>essary if the administrator wants to change the configuration<br>data.                                          |  |  |  |  |  |
|            | • SSH                                                                                                    |  |  |  |  |  |
|            | For remote administration using an SSH client.                                                                                                    |  |  |  |  |  |
|            | • FTP/SFTP                                                                                                    |  |  |  |  |  |
|            | For transferring data to an FTP client (also SFTP possible).                                                                                                    |  |  |  |  |  |
| НТТР       | Open a browser of your choice and enter the following URL: http://terminal-ip-address:9999                                                                                   |  |  |  |  |  |
|            | Example: http://192.168.50.77:9999                                                                                                    |  |  |  |  |  |
|            | The terminal web interface is displayed. Login with the pass-<br>word <b>admin</b> . From here you can change the configuration data.                                        |  |  |  |  |  |

| rlt1000                              |              | @-рата |
|--------------------------------------|--------------|--------|
| Permission denied<br>Choose language |              |        |
| Enter your Password<br>Password      | Enter Delete |        |
|                                      |              |        |
|                                      |              |        |

Start an SSH client and open a session to the terminal's assigned IP address. Log in as the user **admin** with the password **admin** (default).

| 🛃 192.168.10.10 - PuTTY                                           |
|-------------------------------------------------------------------|
| login as: admin<br>admin@192.168.10.10's password:                |
| Welcome to Gumstix!                                               |
| By default, this gumstix is configured for MMC support.           |
| Unfortunately, this means Compact Flash support has to be         |
| disabled out of the box. To turn off MMC and turn on CF,          |
| edit the file /etc/modules and comment out or delete the MMC      |
| lines; then rename /etc/init.d/s30pcmcia to /etc/init.d/S30pcmcia |
| and reboot.<br>\$ <mark>-</mark>                                  |

Start an FTP client, e. g. WS\_FTP.

In the field *Hostname/Address* enter the terminal IP address. Log in with the *User ID* admin and the *Password* admin and press OK.

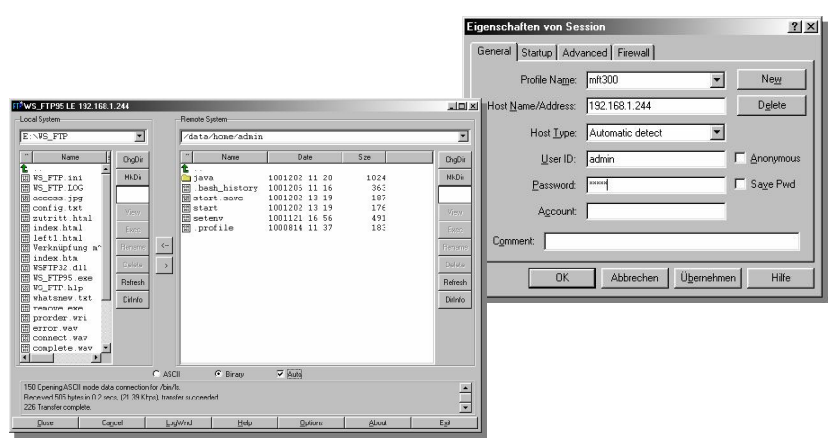

The initial directory displayed is /mnt/hda1/admin.

SSH

FTP

# 4 Keyboard assignment

#### 4.1 Key assignment - reduced keyboard (11 keys)

The TT1000 series does not provide a numeric keypad, but only 11 keys.

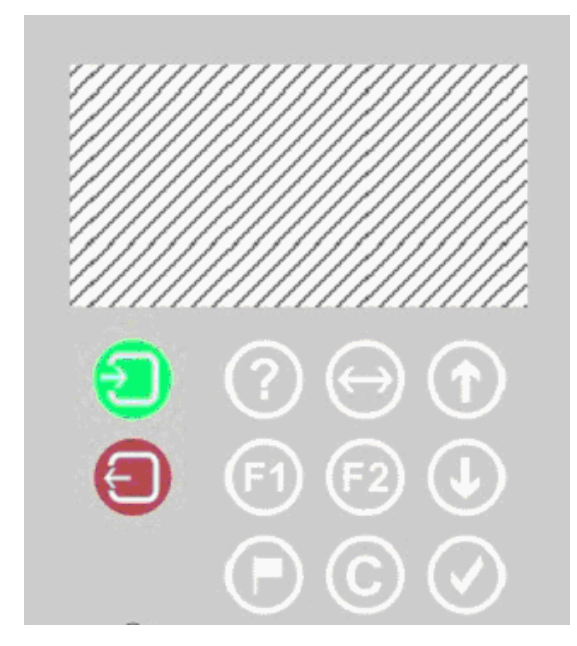

For reduced keyboards 7 keys are assigned for the terminal start-up dialogs (for defining the IP address and different modes) OK, Cancel, Cursor left, Cursor right, NUM and both scroll keys. The terminal is being delivered with the following assignment:

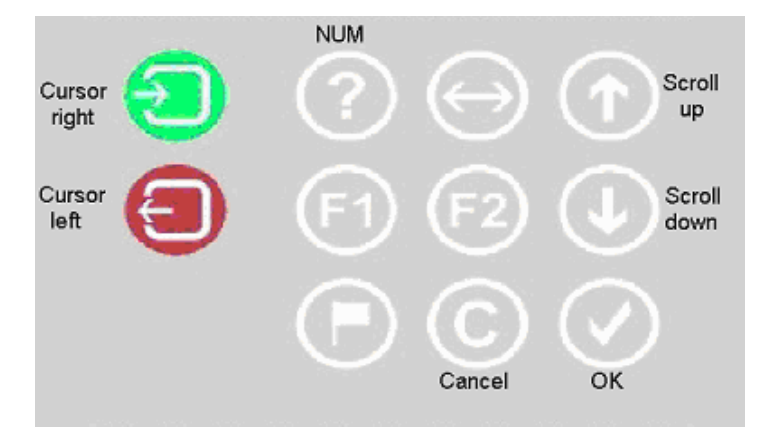

# 5 Terminal start-up

#### 5.1 Using the start-up prompts

With the key configuration shown above, the following sequence applies for the terminal start-up, if you e. g. want to change the IP address of the terminal manually (i. e. without a DHCP server):

The terminal beeps five times and prompts for the PIN code. Press four times the key assigned as the NUM key (the default

PIN), usually

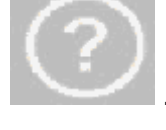

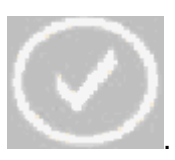

Then press the key assigned as OK key, usually

For the following prompts "**Define keyboard**", "**Activate Ser**vicemode", "**Activate Test**" und "**Interface**" always press the OK key to keep the settings.

To change a setting, it is possible to toggle between the choices

using one of the scroll keys firm a choice with the OK key.

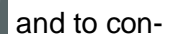

You can then change the logical terminal ID

The current ID is displayed, by default 01FF.

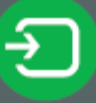

you can position the cursor

Using the cursor right key at the digit to be changed.

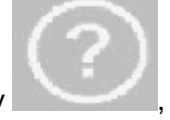

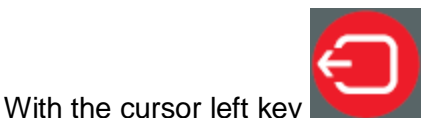

you can move the cursor to the

Confirm the value with the OK key.

left at any time.

After that the prompt "Interface" is displayed where you would press the OK key to confirm the value "**eth0**".

If for the prompt "**Use DHCP**" the setting "**YES** "is active, the terminal requests its IP address, router address and gateway through a DHCP server.

If you want to change the IP address manually, the value for "Use DHCP" should be set to "**NO**".

Then you can change the terminal IP address:

The current IP address is shown.

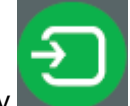

you can position the cursor

Using the cursor right key at the digit to be changed.

To change the value press the NUM key

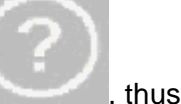

changing the digit to 0 (Null). Then press the NUM key as often as necessary to change the digit to the desired value. Note that the cursor might be moved to the right when the timeout occurs.

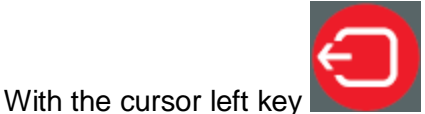

you can move the cursor to the

Define the IP address and confirm the value with the OK key. Define the gateway and subnet mask the same way. To finally store the values you have to confirm the following prompt with all three values with the OK key.

If you terminate the IP configuration dialog with the Cancel key

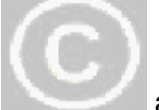

left at any time.

any value you changed will not be saved.

#### 5.2 Changing the start-up prompts

You can configure which prompts will appear in the start-up dialog and in which sequence they appear.

On the terminal, in the directory /java/vm/vame there is a system.prop file. The entries starting with "ipconf" are responsible for the start-up dialog. For example the entry **ipconf10=serviceMode** determines that the prompt "Activate Servicemode" is displayed with the scroll list options "Yes" and "No". If you put an # sign in front of an entry it is inactivated.

With the number following ifpconfig you define the order number of the entry. The start-up dialog will start with the entry with the lowest number. Following is a list of possible ipconf terms:

- ipconf*n*=keyboard for the dialog "Define keyboard"
- ipconf*n*=serviceMode for the dialog "Activate service mode"
- ipconfn=test for the dialog "Activate test"
- ipconfn=deviceId for the dialog "Logical device ID"
- ipconf*n*=networkIF for the dialog "Interface" with the choices "eth0" and "wlan"
- ipconf*n*=dhcp for the dialog "Use DHCP"
- ipconfn=ipAddress for the dialog "TCP/IP address"
- ipconfn=gateway for the dialog "Gateway address"
- ipconfn=subnetMask for the dialog "Subnet mask"
- ipconf*n*=dns1 for the dialog "DNS 1"
- ipconf*n*=dns2 for the dialog "DNS 2"
- ipconf*n*=proxy for the dialog "Proxy Server"
- ipconf*n*=proxyPort for the dialog "Proxy Port"
- ipconfn=hostAddress for the dialog "Host Address"
- ipconfn=hostPort for the dialog "Host Port"
- ipconf*n*=rasHW for the dialog "RAS Hardware" with the choices "Modem" and "ISDN"
- ipconf*n*=rasNumber for the dialog "RAS Number"
- ipconfn=rasUser for the dialog "RAS User"
- ipconfn=rasPwd for the dialog "RAS Password"
- ipconfn=rasDomain for the dialog "RAS Domain"
- ipconfn=rasOption for the dialog "RAS Option"
- ipconf*n*=rasTest for the dialog "Test RAS Connection"
- ipconf*n*=timeSync for the dialog "Time Sync Mode"
- ipconf*n*=timeZone for the Time zone dialogs
- ipconf*n*=com.timelink.biometrics.fingerprint.lpSettings TemplatesErasure – for the dialog "Erase all templates?"
- ipconf*n*=com.timelink.connection.webservice.ssl.
   GetCertificate for the dialog "Use HTTPS?" and if yes is chosen starting the certificate request.

# 6 Parameter description

#### 6.1 General parameter description

All general framework parameters can be defined through the web interface supported by the terminal.

#### 6.1.1 How to display the web interface

To connect to the web interface on an TT1000 Series terminal you must enter the terminal URL in a standard web browser:

Example: <u>http://terminal\_ip\_address</u> where the "terminal ip address" is that of your TT1000 Series terminal.

| TLT1000 |                                                                         | <b>е</b> -рата |
|---------|-------------------------------------------------------------------------|----------------|
|         | Permission denied<br>Choose language<br>Enter your Password<br>Password |                |
|         |                                                                         |                |

Enter the password *admin* and click on Enter.

The Overview page is opened.

| TLT 1000                  |                        |                  | e-data |
|---------------------------|------------------------|------------------|--------|
| Configuration Application | Overview               |                  |        |
| • System                  | Terminal Type          | TLT1             |        |
| • Linux                   | Serial Number          | 035478           |        |
| Network                   | Local terminal address | 01FF             |        |
| • Readers                 | Terminal description   |                  |        |
| a Parinharial devices     | Display type           | LCD              |        |
| erenpitertal devices      | Battery version        | No Battery       |        |
| Communications            | PoE module             | not inserted     |        |
| • Database                | Keyboard type          | TLT1 Reduced 11  |        |
| • Logoff                  | Reader type            | LEGICADVANTMODUL |        |
|                           | Fingerprint API        | NONE             |        |
|                           | Timezone               | CET              |        |
|                           | CPU load               | 6%               |        |
|                           | Up time                | 0 days 0 hours   |        |

With a click on **1000** next to TLT in the upper left corner you can return to the Overview page any time.

| TLT 1000         |             |
|------------------|-------------|
| Configuration    | Application |
| • System         |             |
| • Linux          |             |
| • Network        |             |
| • Readers        |             |
| • Peripherial de | evices      |
| • Communicatio   | ons         |
| • Database       |             |
| • Logoff         |             |

#### 6.1.2 Configuration parameters

To open the configuration parameter group list, click on **Con-***figuration* in the left frame.

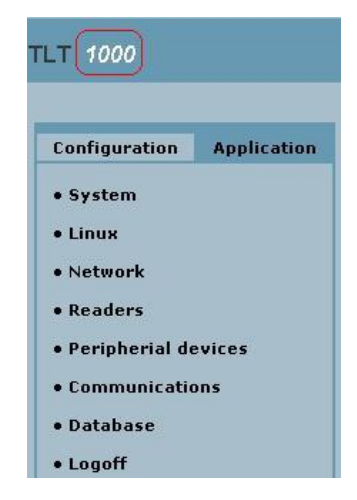

# 6.1.3 Configuration parameter groups – overview

| System             | Terminal, Date/Time, Trace, Status, Java Statistics, Firmware.<br>(See chapter 6.2.1)                                             |
|--------------------|----------------------------------------------------------------------------------------------------|
| Linux              | Parameters for the Linux operating system.                                                                                        |
|                    | (See chapter 6.2.2)                                                                                                    |
| Network            | TCP/IP, DHCP/BOOTP and RAS parameters.                                                                                            |
|                    | (See chapter 6.2.3)                                                                                                    |
| Readers            | Parameters for the available readers, barcode scanner and fingerprint reader                                                      |
|                    | (See chapter 6.2.4)                                                                                                    |
| Peripheral devices | Display, Keyboard                                                                                                    |
|                    | (See chapter 6.2.5)                                                                                                    |
| Communications     | Upload, download                                                                                                    |
|                    | (See chapter 6.2.5.4)                                                                                                    |
| Database           | (See chapter 8.2)                                                                                                    |
| Logoff             | No matter what parameter page is opened in the right frame you can always log off by clicking on <b>Logoff</b> in the left frame. |

# 6.2 Detailed parameter description

|      | To display the individual parameter group pages click on the text link in the menu bar in the upper part of the right frame.           |
|------|----------------------------------------------------------------------------------------------------|
|      | On all the parameter pages you will find the buttons <b>Save</b> and <b>Help</b> .                                                     |
| Save | This button will store your changes on the terminal.                                                                                   |
| Help | This button will display basic help text displayed in the right col-<br>umn. The button text changes to <b>Help off</b> when selected. |

# 6.2.1 System configuration

To open the System configuration pages click on **System** in the Configuration menu in the left frame.

| TLT 1000                                |                      |                        |       |             |                                                         |               |           |  |
|-----------------------------------------|----------------------|------------------------|-------|-------------|---------------------------------------------------------|---------------|-----------|--|
|                                         | Terminal             | Date/Time              | Trace | Status      | Java Statistics                                         | Remote update | Firmware  |  |
| Configuration Application               |                      |                        |       |             |                                                         |               |           |  |
| a Eustom                                | Local termi          | Local terminal address |       |             | 01FF                                                    |               |           |  |
| • system                                | Default lan          | Default language       |       |             | English 💌                                               |               |           |  |
| • Linux                                 | Application          | Application Class      |       |             | Application 💌                                           |               |           |  |
| • Network                               | Console Mode         |                        |       | COMI        | COM1 -                                                  |               |           |  |
| • Readers                               | Terminal version     |                        |       | ,<br>TLT100 | TLT1000-2.614_none_7_6_DAD819120000_E81DA2100000_1.113_ |               |           |  |
| <ul> <li>Peripherial devices</li> </ul> | Polling Set          | ings                   |       | 100         |                                                         |               |           |  |
| Communications                          | Display swi          | tchoff                 |       | No          | •                                                       |               |           |  |
| • Database                              | Service mode         |                        |       | Yes         | Yes -                                                   |               |           |  |
| • Logon                                 | Test application     |                        |       | No          | No 💌                                                    |               |           |  |
|                                         | Alarm mode           |                        |       | No          | No 💌                                                    |               |           |  |
|                                         | Terminal description |                        |       |             |                                                         |               |           |  |
|                                         | USB Stick U          | pdate                  |       | Yes         | -                                                       |               |           |  |
|                                         |                      |                        |       |             |                                                         |               |           |  |
|                                         |                      |                        |       |             |                                                         |               | Save Help |  |

#### 6.2.1.1 Terminal parameters

| TLT 1000         |                                      |                      |                        |       |          |                                                        |               |           |  |
|------------------|--------------------------------------|----------------------|------------------------|-------|----------|--------------------------------------------------------|---------------|-----------|--|
|                  |                                      |                      |                        |       |          |                                                        |               |           |  |
|                  |                                      | Terminal             | Date/Time              | Trace | Status   | Java Statistics                                        | Remote update | Firmware  |  |
| Configuration    | Application                          |                      |                        |       |          |                                                        |               |           |  |
|                  | • System                             | Local termi          | Local terminal address |       |          | 01FF                                                   |               |           |  |
| • System         |                                      | Default language     |                        |       | Englis   | English 💌                                              |               |           |  |
| • Linux          | • Linux                              |                      | Application Class      |       |          | Application -                                          |               |           |  |
| • Network        | • Network<br>• Readers               | Console Mode         |                        |       | СОМ1     |                                                        |               |           |  |
| • Readers        |                                      | Terminal version     |                        |       | TI T1 00 | TIT1000-2 614 pape 7 6 DAD819120000 E81D42100000 1 112 |               |           |  |
| • Peripherial de | evices                               |                      |                        |       | 121200   |                                                        |               |           |  |
| . Communicati    | Communications<br>Database<br>Logoff | Polling Settings     |                        |       | 100      | 100                                                    |               |           |  |
| • Communicatio   |                                      | Display switchoff    |                        |       | No       | No 🔽                                                   |               |           |  |
| • Database       |                                      | Service mode         |                        |       | Yes      | Yes 💌                                                  |               |           |  |
| • Logoff         |                                      | Test application     |                        |       | No       | No 💌                                                   |               |           |  |
|                  |                                      | Alarm mode           |                        |       | No       | No 💌                                                   |               |           |  |
|                  |                                      | Terminal description |                        |       |          |                                                        |               |           |  |
|                  |                                      | USB Stick L          | USB Stick Update       |       | Yes      | Yes 💌                                                  |               |           |  |
|                  |                                      |                      |                        |       |          |                                                        |               |           |  |
|                  |                                      |                      |                        |       |          |                                                        |               | Save Help |  |

The terminal parameter page is the default page in the system parameter group.

| Local terminal address | The terminal address (logical ID) that is sent to the host system. (Default <b>01FF</b> ).                                                                                                    |
|------------------------|----------------------------------------------------------------------------------------------------|
| Default language       | The preferred language for the web interface. English and Ger-<br>man are available, default English.                                                                                                    |
| Application Class      | The application to be started on the terminal. There has to be a value defined for proper terminal operation.                                                                                                    |
| Console Mode           | The definition of the console mode. Choices are COM1, COM4 or Unused, default <b>COM1</b> .                                                                                                    |
| Terminal version       | Read-only field for the terminal board version information.                                                                                                    |
| Polling settings       | Sleep time (ms) setting for the internal polling of the Main board and Power-supply Board, default <b>100</b> .                                                                                                    |
| Display switch-off     | If this mode is active, the display is turned off automatically if for 30 seconds no motion has been detected by the motion sensor. If after that a motion is sensed the display is turned on again. Default <b>No</b> .                                        |
| Service mode           | If this mode is active the terminal is not automatically switched off in case of sabotage alarm (case opened). Default <b>No</b> .                                                                                                    |
| Test application       | If this mode is active the test application will be invoked and the original one will be saved. With the help of the test application you can test the communication between the hardware and the software: keys, display, acoustic signal, LEDs, badge reader. |
|                        | Default <b>No</b> .                                                                                                    |
| Alarm mode             | If this mode is active, CBM alarm messages are being sent to the host system. Also these messages are stored in a protocol file, if defined in the application.xml file. Default <b>No</b> .                                                                    |

| Terminal description | Input field for a description for the terminal, e.g. the location.                                                                                                    |
|----------------------|----------------------------------------------------------------------------------------------------|
| USB Stick Update     | If this mode is active, updates can be performed via USB stick,<br>e. g. a new application.xml file, or parameter changes through a<br>systemParameters.xml file. Default <b>No</b> . |

### 6.2.1.2 Date/Time

|                      | Tourninal                                 | Date /Time                                       | Traca                             | Status                       | Java Statistics                           | Remote undate                                               | Eireana                             |
|----------------------|-------------------------------------------|--------------------------------------------------|-----------------------------------|------------------------------|-------------------------------------------|-------------------------------------------------------------|-------------------------------------|
|                      | Terminar                                  | Date/ Inne                                       | Hace                              | Status                       | Java Stausuts                             | Keniote update                                              | Tittiware                           |
|                      | Timezone                                  |                                                  |                                   |                              | EST Eastern Star                          | ndard Time 👤                                                |                                     |
|                      | Actual date                               | etime                                            |                                   |                              | 02.03.2009 14.05.3                        | 4                                                           |                                     |
|                      | Set datetin                               | ne                                               |                                   |                              |                                           |                                                             |                                     |
|                      | Time Syncl                                | hronization                                      |                                   |                              | No 💌                                      |                                                             |                                     |
|                      |                                           |                                                  |                                   |                              |                                           |                                                             | Cours                               |
|                      |                                           |                                                  |                                   |                              |                                           |                                                             | Save help                           |
|                      |                                           |                                                  |                                   |                              | or                                        |                                                             |                                     |
|                      | Terminal                                  | Date/Time                                        | Trace                             | Status                       | Java Statistics                           | Remote update                                               | Firmware                            |
|                      |                                           |                                                  |                                   |                              |                                           |                                                             |                                     |
|                      | Successfu                                 | lly saved                                        |                                   |                              |                                           |                                                             |                                     |
|                      | Timezone                                  |                                                  |                                   |                              | EST Eastern Sta                           | ndard Time 👤                                                |                                     |
|                      | Actual dat                                | etime                                            |                                   |                              | 02.03.2009 08.06.2                        | 22                                                          |                                     |
|                      | Set datetir                               | me                                               |                                   |                              |                                           |                                                             |                                     |
|                      | Time Sync                                 | hronization                                      |                                   |                              | Host 💌                                    |                                                             |                                     |
|                      | Timeserve                                 | er Address                                       |                                   |                              | 130.149.17.21                             |                                                             |                                     |
|                      | Request Ir                                | nterval                                          |                                   |                              | [10                                       |                                                             |                                     |
|                      |                                           |                                                  |                                   |                              |                                           |                                                             | Save Help                           |
| Time zone            | The tim<br>the star<br>explicit<br>Europe | e zone de<br>ndard time<br>towns in<br>an Time.) | efinitio<br>e zone<br>Amerio<br>) | n of th<br>es of A<br>ca and | e terminal.<br>merica and<br>Europe. (D   | Available ch<br>Europe plus<br>Default CET                  | noices are<br>s several<br>Central  |
| Actual datetime      | Read-o<br>time zo                         | nly field c<br>ne define                         | of the a<br>d on th               | actual<br>ne terr            | date and tin<br>ninal.                    | ne of the ter                                               | minal in the                        |
| Set datetime         | Here yo<br>the syn                        | ou can se<br>tax show                            | t the n<br>n in the               | ew da<br>e Actu              | te and time<br>al datetime                | for the term<br>field.                                      | inal. Follow                        |
| Time synchronization | Time sy<br>(Defaul<br>synchro             | nchroniz<br>t <b>No</b> .) Inte<br>onization,    | ation r<br>erval n<br>Host ı      | node.<br>node u<br>mode i    | Choices are<br>ises an NTF<br>uses the da | e <b>No</b> , <b>Interv</b><br>P Server for<br>ta connectio | al, Host.<br>the time<br>on server. |
| Time Server Address  | If Interv                                 | al mode i                                        | is used                           | d, the <sup>-</sup>          | TCP/IP add                                | ress of the I                                               | NTP server.                         |
| Request Interval     | Interval<br>fault 60                      | of time re                                       | equest                            | ts in m                      | inutes, mini                              | mum 10 mi                                                   | nutes, de-                          |

To open the Date/Time parameter page click on Date/Time in the menu bar in the upper part of the right frame.

### 6.2.1.3 Trace parameters

| Teenninal    | Date/Time    | Trace | Status  | Jave   | a Statictic | 4   |
|--------------|--------------|-------|---------|--------|-------------|-----|
| Trace Desti  | ination      |       | Cened   | 2      |             |     |
| IF Address   | for UDP Logs |       | 192.168 | 10.121 |             |     |
| Part for UD  | P Lage       |       | 7777    |        |             |     |
| Trace level  | \$           |       | Error 😡 | Wa     | ning 🔒      |     |
| Application  | Logs         |       | R Q     | P 9    | C 2         | ΠΩ  |
| TCP/IP Log   |              |       | R Q     |        | C 2         | E 0 |
| R5232 Logs   |              |       | PQ      | P 🔒    | C 2         | E 0 |
| System Log   | 15           |       | R Q     | P 🔒    | гΩ          | гΩ  |
| Subsystem    | Logs         |       | P Q     | P 🔒    | □ ₽         | F 0 |
| RETX Logs    |              |       | P Q     | P 🔒    | E Q         | ΓΩ  |
| R5485 Lega   | i l          |       | PQ      | P 🔒    | гΩ          | гΩ  |
| Badge Read   | fer Logs     |       | P Q     | P 9    | E2          | гΩ  |
| Validation I | .095         |       | P Q     | P 🔒    | C 2         | E Q |
| RAS Loga     |              |       | P Q     | PQ     | C2          | Π.0 |
| Display Log  | 15           |       | P Q     | P 9    | <b>FQ</b>   | E 0 |
| IO Logs      |              |       | P Q     | P 🔒    | <b>DQ</b>   | E Q |
| Keyboard L   | P04          |       | P Q     | P 🔒    | C Q         | □ 0 |
| Timer Loga   |              |       | P Q     | P 9    | <b>FQ</b>   | гΩ  |
| Webserver    | Logs         |       | P Q     | R 2    | <b>FQ</b>   | E 0 |
| Filemanage   | er Logs      |       | R Q     | ₽ 🔒    | C 2         | E 0 |
| lonsion to   | a file       |       | NO W    |        |             |     |

To open the Trace parameter page click on **Trace** in the menu bar in the upper part of the right frame.

| Trace destination       | Destination for trace messages. Choices are <b>Console</b> or <b>UDP</b> (default Console).                                                                                                    |
|-------------------------|----------------------------------------------------------------------------------------------------|
| IP address for UDP logs | If UDP is used, the host TCP/IP address for the UDP logs.                                                                                                    |
| Port for UDP logs       | If UDP is used, the port number for the UDP logs.                                                                                                    |
| Trace levels            | The symbols for the different trace levels used in the list below.<br>Red for Error, yellow for Warning, green for Debug, and blue<br>for Info.                                                                                                    |
|                         | For Application logs, TCP/IP logs, RS232 logs, System logs,<br>Subsystem logs, RXTX logs, RS485 logs, Badge Reader logs,<br>Validation logs, RAS logs, Display logs, I/O logs, Keyboard<br>logs, Timer logs, Webserver logs, and FileManager logs you<br>can define the level of logs to be sent to the trace destination.<br>Choices are <b>Error</b> , <b>Warning</b> , <b>Debug</b> , and <b>Info</b> . Default <b>Error</b> ,<br><b>Warning</b> . |
| Logging to a file       | If this value is set to Yes, trace messages are written into a file named <b>terminal.log</b> on the terminal. Default <b>No</b> .                                                                                                    |
| C Note                  | The file <b>terminal.log</b> might become quite big depending on the log levels chosen. A file that requires almost all flash disk space available might prevent the terminal from running. Therefore there is a limit of 10 MB for this file. If this limit is being reached the file will be re-written.                                                                                                    |

#### 6.2.1.4 Status

To display the Status page of the terminal click on **Status** in the menu bar in the upper part of the right frame

| Terminal     | Date/Time | Trace | Status | Java Statistics | Remote update | Firmware |
|--------------|-----------|-------|--------|-----------------|---------------|----------|
| Status       |           |       |        |                 |               |          |
| Linux versio | on        |       | 6.0.3  |                 |               |          |
| Display type | в         |       | LCD    |                 |               |          |
| Battery ver  | sion      |       | No Bat | tery            |               |          |
| Terminal de  | scription |       |        |                 |               |          |
| Keyboard ty  | /pe       |       | TLT1 R | educed 11       |               |          |
| Reader type  | ,         |       | LEGIC  | ADVANTMODUL     |               |          |
| CPU load     |           |       | 0%     |                 |               |          |
| Up time      |           |       | 2 days | 20 hours        |               |          |

**Condition Based Maintenance** 

| CBM Data  | Info |     | ¥alue | Unit | Limit¥alue |
|-----------|------|-----|-------|------|------------|
| Keyboard  |      | 0%  | 69    |      | 1100000    |
| Flashdisc |      | 37% | 44    | мв   | 117        |
| Adapkom   | ¥    |     |       |      | 10         |

#### **General information**

| Status               |                  |
|----------------------|------------------|
|                      |                  |
| Linux version        | 6.0.3            |
| Display type         | LCD              |
| Battery version      | No Battery       |
| Terminal description |                  |
| Keyboard type        | TLT1 Reduced 11  |
| Reader type          | LEGICADVANTMODUL |
| CPU load             | 0%               |
| Up time              | 2 days 20 hours  |

In the upper part of the page you will find general information about the terminal, like Linux version, display, rechargeable battery, keyboard and reader type.

#### **Condition based Maintenance**

The terminal provides Condition Based Maintenance Services, i. e. different subsystem components are being monitored and if a state is reached where the intervention of a service technician is required, this is shown in the Info column.

| CBM Data    | Info         |     | ¥alue | Unit  | Limit¥alue |
|-------------|--------------|-----|-------|-------|------------|
| Keyboard    |              | 0%  | 73    |       | 1100000    |
| Flashdisc   |              | 35% | 41    | мв    | 117        |
| Adapkom     | $\checkmark$ |     |       |       | 10         |
| Host        | OFL          |     |       |       |            |
| Display     |              | 4%  | 1914  | hours | 43680      |
| Chargestate | 9            |     |       |       |            |
| Memory      |              | 29% | 38    | мв    | 127        |
| PoE         | not inserted |     |       |       |            |
| Reader      |              | 0%  | 2000  |       | 10000000   |
| Temperature | 9            |     |       |       |            |

**Condition Based Maintenance** 

#### **Jar Files**

On the Status page you also find a summary of the software installed, with all the jar files and their version numbers

#### Jar Files

barcode-5-4-32.jar barcodescanner-5-4-32.jar wstl-5-4-32.jar hidwieg-5-4-32.jar iclass-5-4-32.jar mifare-5-4-32.jar timezones-5-4-32.jar

#### 6.2.1.5 Firmware

The PIC software (firmware) on the motherboards (main board and subsystem) may now be updated through the web interface.

To open the Firmware Update parameter page click on **Firm**-**ware** in the menu bar in the upper part of the right frame.

|                               | Terminal                                      | Date/Time                                            | Trace                                     | Status                                | Java Statistics                                                | Remote update                                                | Firmware                                   |                     |
|-------------------------------|-----------------------------------------------|------------------------------------------------------|-------------------------------------------|---------------------------------------|----------------------------------------------------------------|--------------------------------------------------------------|--------------------------------------------|---------------------|
|                               | Matabaanda                                    | 6:                                                   |                                           |                                       | No                                                             |                                                              |                                            |                     |
|                               | Rubsystem                                     | firmware upda                                        | ate                                       |                                       |                                                                |                                                              |                                            |                     |
|                               | Mainhoard                                     | firmware vers                                        | ion                                       |                                       | TI T1 000-2 614                                                |                                                              |                                            |                     |
|                               | Subsystem                                     | firmware vers                                        | sion                                      |                                       | 1.113                                                          |                                                              |                                            |                     |
|                               | Mainboard                                     | ID                                                   |                                           |                                       | DAD819120000                                                   |                                                              |                                            |                     |
|                               | Subsystem                                     | ID                                                   |                                           |                                       | E81DA2100000                                                   |                                                              |                                            |                     |
|                               |                                               |                                                      |                                           |                                       |                                                                |                                                              |                                            |                     |
|                               |                                               |                                                      |                                           |                                       |                                                                |                                                              | Save                                       | Help                |
| C Note                        | The load<br>/home/a                           | dable firm<br>admin. Th                              | nware<br>le follo                         | file ha<br>wing r                     | s to be in the                                                 | e terminal d<br>x:                                           | lirectory                                  | /                   |
|                               | V_bt_u                                        | s_01.hex                                             | for th                                    | e mair                                | h board firm                                                   | ware                                                         |                                            |                     |
|                               | Vbt+us                                        | .hex for t                                           | he sub                                    | syster                                | m firmware                                                     |                                                              |                                            |                     |
| Main board firmware<br>update | If you se<br>loadable<br>note abe<br>the new  | et this par<br>e update<br>ove) and<br>firmware      | ramete<br>file for<br>if this<br>e is ins | er to Yi<br>the m<br>is the<br>talled | ES, the term<br>ain board fir<br>case it reboo<br>and activate | ninal checks<br>mware exis<br>ots. During<br>ed by a furth   | s wheth<br>its (see<br>the reb<br>ier rebo | er a<br>oot<br>oot. |
| Subsystem firmware<br>update  | If you se<br>loadable<br>above) a<br>new firm | et this par<br>e update<br>and if this<br>nware is i | ramete<br>file for<br>s is the<br>nstalle | er to Y<br>the su<br>case<br>d and    | ES, the term<br>Ibsystem fin<br>it reboots. D<br>activated by  | hinal checks<br>mware exis<br>During the re<br>y a further r | s wheth<br>ts (see<br>eboot th<br>eboot.   | er a<br>note<br>ne  |
| Main board firmware version   | Read-oi<br>board.                             | nly field fo                                         | or the                                    | curren                                | t firmware v                                                   | ersion of the                                                | e main                                     |                     |
| Subsystem firmware version    | Read-oi<br>tem.                               | nly field fo                                         | or the                                    | curren                                | t firmware v                                                   | ersion of the                                                | e subsy                                    | /S-                 |
| Mainboard ID                  | Read-or<br>tracking<br>version                | nly field fo<br>all board<br>string (te              | or the<br>Is have<br>rminal               | unique<br>e a uni<br>paran            | ID of the m<br>ique ID whic<br>neter page)                     | ain board. I<br>ch is also pa                                | For bet                                    | ter<br>e            |
| Subsystem ID                  | Read-or<br>tracking<br>version                | nly field fo<br>all board<br>string (te              | or the<br>Is have<br>rminal               | unique<br>e a un<br>paran             | e ID of the si<br>ique ID whic<br>neter page).                 | ubsystem F<br>ch is also pa                                  | or bette<br>art of the                     | er<br>e             |

#### 6.2.2 Linux parameters

To open the Linux configuration pages click on **Linux** in the Configuration menu in the left frame.

|                             |             | Settings Users      |      |
|-----------------------------|-------------|---------------------|------|
| Configuration               | Application |                     | /201 |
| . Curtan                    |             | Network config      |      |
| • System                    |             | Restart/Shutdown    |      |
| • Linux                     |             | Application start   | Auto |
| <ul> <li>Network</li> </ul> |             | inppreciation start |      |
| • Readers                   |             |                     |      |

#### 6.2.2.1 Settings

| Settings Us     | 175 |        |
|-----------------|-----|--------|
| Network config  |     |        |
| Restart/Shutdo  | ۷N  |        |
| Application sta | t   | Auto 💌 |

| Network config    | By selecting <b>Activate</b> , the network configuration in the operat-<br>ing system is activated. This is required after changing a net-<br>work parameter.         |
|-------------------|----------------------------------------------------------------------------------------------------|
| Restart/Shutdown  | By selecting <b>Shutdown linux</b> , <b>Reboot linux</b> or <b>Stop applica-</b><br><b>tion</b> , the operating system or the application is restarted or<br>stopped. |
| Application start | Value <b>Auto</b> , can not be changed. The application will be auto-<br>matically started at system startup.                                                         |

#### 6.2.2.2 Users

| Settings Users         |       |
|------------------------|-------|
| root password          | ****  |
| Confirm root password  | ***** |
| admin password         | ****  |
| Confirm admin password | ***** |

| root password               | The password of the user 'root' (default: root).                                                                                                    |  |  |
|-----------------------------|----------------------------------------------------------------------------------------------------|--|--|
| Confirm root password       | Re-enter the new root password.                                                                                                    |  |  |
| admin password              | The password of the user 'admin' (default admin).                                                                                                    |  |  |
| Confirm admin pass-<br>word | Re-enter the new admin password.                                                                                                    |  |  |
| P Note                      | When you are logged in with the admin password, you are only authorized to change the admin password. To be able to change the root password, you have to log in with the root |  |  |
|                             | password.                                                                                                    |  |  |

#### 6.2.3 Network parameters

To open the Network configuration page click on **Network** in the Configuration menu in the left frame.

| TLT 1000                  |                                   |                   |
|---------------------------|-----------------------------------|-------------------|
|                           | Settings SNMP                     |                   |
| Configuration Application |                                   |                   |
|                           | Hostname                          | 00:15:C9:11:40:D0 |
| • System                  | Domain                            |                   |
| • Linux                   | TCP/IP address                    | 192.168.50.62     |
| Network                   | TCP/IP subnet mask                | 255.255.252.0     |
| • Readers                 | TCP/IP default Gateway            | 0.0.0.0           |
| Peripherial devices       | TCP/IP Adresse of the name server | 0.0.0.0           |
| Communications            | Activate DHCP request             | Yes 💌             |
| • Database                | The PIN for startup configuration | 49;49;49;49       |
| • Logoff                  | Active Network Interface          | RJ45 💌            |
|                           | DHCP-Parameter for Server IP      | tlkserver         |
|                           | RAS Mode                          | Inactive 💌        |
|                           |                                   |                   |

| Hostname                             | The host name for the terminal. (Default is the MAC address.)                                                                                                    |
|--------------------------------------|----------------------------------------------------------------------------------------------------|
| Domain                               | The domain name for the terminal.                                                                                                    |
| TCP/IP address                       | The TCP/IP address of the terminal.                                                                                                    |
| TCP/IP subnet mask                   | The TCP/IP subnet mask of the terminal                                                                                                    |
|                                      | (default is 255.255.255.0).                                                                                                    |
| TCP/IP default Gateway               | The TCP/IP address of the default gateway. With the value set                                                                                                    |
|                                      | to NO, the default route to eth0 is used.                                                                                                    |
| TCP/IP address of the<br>name server | The TCP/IP address of the name server, if used.                                                                                                    |
| Activate DHCP/BOOTP request          | Allow or disallow the use of a DHCP/BOOTP Server for IP con-<br>figuration. If this parameter is set to <b>Yes</b> , the four parameters<br>above are disabled.                                                                                  |
| The PIN for startup IP configuration | The PIN to be entered at terminal startup to change the IP con-<br>figuration for the terminal. The default for this terminal's reduced<br>keyboard is four times the NUM key, i. e. 49;49;49;49) Leave<br>blank to disable the start-up dialog. |
| Activate Network Inter-<br>face      | The network interface to be used, currently RJ45 only.                                                                                                    |

| DHCP parameter for | In the DHCP configuration the DHCP parameter containing the |
|--------------------|-------------------------------------------------------------|
| Server IP          | host IP address which was sent by the DHCP server.          |

**RAS mode** Activate or deactivate a pppd deamon as a client or in server mode. Default **Inactive**.

If you change the setting of the **RAS mode** parameter to **RAS Client**, further parameters become visible:

|                     | RAS Mode                                                                                                    | RAS Client 💌                               |  |
|---------------------|----------------------------------------------------------------------------------------------------|--------------------------------------------|--|
|                     | RAS Debug                                                                                                    | Active                                     |  |
|                     | RAS COM Port                                                                                                    | COM2 💌                                     |  |
|                     | RAS on Demand                                                                                                    | YES                                        |  |
|                     | RAS Idle Time                                                                                                    | 120                                        |  |
|                     | RAS Hardware                                                                                                    | ISDN 💌                                     |  |
|                     | RAS ISDN MSN Number                                                                                                    |                                            |  |
|                     | RAS Number                                                                                                    |                                            |  |
|                     | RAS User                                                                                                    |                                            |  |
|                     | RAS Password                                                                                                    |                                            |  |
|                     | RAS Domain                                                                                                    |                                            |  |
|                     | RAS Option                                                                                                    | nomagic                                    |  |
|                     | RAS Dialtone                                                                                                    | NO 💌                                       |  |
| RAS Debug           | Activate or deactivate the p                                                                                                    | oppd daemon debug. Default <b>Active</b> . |  |
| RAS COM port        | Sets the port the modem or ISDN device is connected to. De-<br>fault <b>COM4</b> .                                                                                                    |                                            |  |
| RAS on demand       | Activates automatic dial-in (option Yes) or manual usage (option No). Default <b>No</b> .                                                                                                    |                                            |  |
| RAS idle time       | Defines the time (in seconds) to disconnect, when data traffic is idle. Default <b>120</b> .                                                                                                    |                                            |  |
| RAS Hardware        | Defines whether you have an ISDN or a Modem device. Default <b>ISDN</b> .                                                                                                    |                                            |  |
| RAS ISDN MSN Number | Define your ISDN MSN Number.                                                                                                    |                                            |  |
| RAS Number          | The number that has to be dialed for the RAS connection.                                                                                                    |                                            |  |
| RAS User            | The authorized user for the RAS connection.                                                                                                    |                                            |  |
| RAS Password        | The password for the RAS User.                                                                                                    |                                            |  |
| RAS Domain          | The domain name to be used as prefix for the login user name.                                                                                                    |                                            |  |
| RAS Option          | Optional field for the RAS connection.                                                                                                    |                                            |  |
| RAS Dialtone        | If the telephone system does not send a dial tone, set this parameter to <b>Yes</b> to send ATX1 to the modem. (Thus "busy" is not treated as error, as it would be the case when sending ATX3.) Default <b>No</b> (ATX4 = no carrier, no dialtone, busy lead to an error) |                                            |  |

#### 6.2.4 Readers

To open the Reader configuration pages click on **Readers** in the Configuration menu in the left frame.

|                                                                                                    |                  | Badge reader           | Barcode scanner        | Fingerprint            |  |
|----------------------------------------------------------------------------------------------------|------------------|------------------------|------------------------|------------------------|--|
| Configuration                                                                                                    | Application      |                        |                        |                        |  |
|                                                                                                    |                  | Reader type            | HID-Wiegand 💌          |                        |  |
| • System                                                                                                    |                  | Offset instance        | 0                      |                        |  |
| • Linux                                                                                                    |                  | Length instance        | Length instance number |                        |  |
| <ul> <li>Network</li> <li>Readers</li> <li>Peripherial devices</li> <li>Communications</li> <li>Database</li> </ul> | Offset badge nu  | 0                      |                        |                        |  |
|                                                                                                    | Length badge n   | 10                     |                        |                        |  |
|                                                                                                    | Number of data   | Standard 37 Bit 🔹      |                        |                        |  |
|                                                                                                    | Offset data bits | 10                     |                        |                        |  |
|                                                                                                    | Number of data   | 24                     |                        |                        |  |
| • Logoff                                                                                                    |                  | Data conversion method |                        | com.titze.tools.DataCh |  |
|                                                                                                    |                  | Send raw data          | No 💌                   |                        |  |

#### 6.2.4.1 Badge reader

The Badge reader parameter page is the default page in the reader's parameter group.

#### Reader type

Type of badge reader installed in the terminal. Choices for the reader type:

| Reader type | Legic 🗸            |
|-------------|--------------------|
|             | Legic              |
|             | HID-Wiegand        |
|             | EmRead             |
|             | Barcode            |
|             | MFL-SP             |
|             | MFL-MC             |
|             | Casi-Rusco         |
|             | HID-IClass         |
|             | Magstripe          |
|             | Indala             |
|             | Feig               |
|             | Mifare             |
|             | Hitag              |
|             | Legic-Advant-Modul |
|             | none               |

| Offset instance number | The offset of the instance number in the instance data string. |
|------------------------|----------------------------------------------------------------|
| Length instance number | The length of the instance number.                             |
| Offset badge number    | The offset of the badge number in the badge data string.       |
| Length badge number    | The length of the badge number.                                |
|                        |                                                                |

Number of data bits (HID-Wiegand only) Number of data bits on the badge. Available choices: Number of data bits Standard 37 Bit 💌 Standard 26 Bit Standard 37 Bit CEM 37 Bit other JCI 34 Bit Offset data bits The index of the first valid data bit, starting with 0. Number of data bits The number of valid data bits. Data conversion The method to convert the data received (format: packmethod age.class.method). **Offset number** (Casi-Rusco only) The value to manipulate the badge number will be subtracted from the fetched number. Activate parity check (Casi-Rusco only) Activate the standard Parity Check (Length Parity of 40 Bit). Choices: Yes and No (default Yes). Send raw data (HID and Barcode only) Sends the data received from the reader as raw data. Default No. There are additional parameters for the reader type Legic-Ē Note Advant-Module, which are self-explanatory after clicking on the Help button.

#### 6.2.4.2 Fingerprint parameters

To open the Fingerprint parameter page click on Fingerprint in the menu bar in the upper part of the right frame.

|                                 | Badge reader                                                                                                    | Barcode scanner                                                | Fingerprint                                          | Fingerprint masterslave                                    |
|---------------------------------|----------------------------------------------------------------------------------------------------|----------------------------------------------------------------|------------------------------------------------------|------------------------------------------------------------|
|                                 |                                                                                                    |                                                                |                                                      |                                                            |
|                                 | Fingerprint API                                                                                                    |                                                                | Sag                                                  | gem 💌                                                      |
|                                 | Delete All Templ                                                                                                    | ates                                                           | No                                                   | •                                                          |
|                                 | Size of Sagem da                                                                                                    | atabase                                                        | 500                                                  |                                                            |
|                                 | Free rows in Sag                                                                                                    | em database                                                    | 490                                                  |                                                            |
|                                 | Process async m                                                                                                    | essages                                                        | No                                                   | •                                                          |
|                                 | Process matchin                                                                                                    | g score messages                                               | No                                                   | •                                                          |
| Fingerprint API                 | The choice of F<br>gerprint.jar files<br>files on the terr                                                                                   | Fingerprint APIs i<br>s on the terminal.<br>ninal, only the ch | may vary, de<br>If there are<br>noice <b>none</b> is | epending on the fin-<br>no fingerprint.jar<br>s available. |
| Delete all Templates            | (Sagem only) With this parameter you can delete all existing templates in the Sagem internal database.                                       |                                                                |                                                      |                                                            |
| Size of Sagem data-<br>base     | (Sagem only) The current size of the internal database on the Sagem module. If this size is changed, all existing templates will be deleted. |                                                                |                                                      |                                                            |
| Free rows in Sagem<br>database  | (Sagem only) Shows the number of free datasets in the Sagem internal database.                                                               |                                                                |                                                      |                                                            |
| Process async mes-<br>sages     | If this parameters<br>Sagem modulersuppressed. The                                                                                           | er is set to NO, th<br>such as "Press<br>ne default is Yes.    | ne dialog me<br>harder", "Fir                        | ssages from the<br>nger up" etc. are                       |
| Process matching score messages | If you need the for your applica default is No.                                                                                              | matching score<br>ation, you can se                            | for the finge<br>t this parame                       | r as a return value<br>eter to Yes. The                    |

#### 6.2.5 Peripheral devices

To open the configuration pages for peripheral devices click on **Peripheral devices** in the Configuration menu in the left frame.

| Display     | Keyboard      | Printer | Sound |           |
|-------------|---------------|---------|-------|-----------|
|             |               |         |       |           |
| Display Co  | ntrast        |         |       | 127       |
| Graphical   | Display Drive |         |       | No        |
| Display Lig | ght           |         |       | 1023      |
| rough Disp  | olay Contrast |         |       | 127       |
|             |               |         |       |           |
|             |               |         |       | Save Help |

#### 6.2.5.1 Display

The Display parameter page is the default page in the parameter group for peripheral devices.

|                             | Display                                                                                                    | Keyboard               | Printer       | Sound |                                    |
|-----------------------------|----------------------------------------------------------------------------------------------------|------------------------|---------------|-------|------------------------------------|
|                             |                                                                                                    |                        |               |       |                                    |
|                             | Display Co                                                                                                    | ntrast                 |               |       | 127                                |
|                             | Graphical I                                                                                                    | )isplay Driver         |               |       | No 🗸                               |
|                             | Display Lig                                                                                                    | ht                     |               |       | 1023                               |
|                             | rough Disp                                                                                                    | lay Contrast           |               |       | 127                                |
|                             |                                                                                                    |                        |               |       |                                    |
|                             |                                                                                                    |                        |               |       | Save Help                          |
| Display Contrast            | With thi<br>termina                                                                                                    | s parame<br>I's displa | eter yo<br>y. | u can | change the display contrast of the |
| Graphical Display<br>Driver | If you want to use Unicode characters for your display texts you<br>have to switch to the graphical display driver. If you change this<br>parameter to Yes, the terminal first verifies if the required librar-<br>ies are installed. You have to reboot in order to load these li-<br>braries. |                        |               |       |                                    |

#### 6.2.5.2 Keyboard parameters

To open the Keyboard parameter page click on **Keyboard** in the menu bar in the upper part of the right frame.

| Display    | Keyboard  | Printer | Sound |                   |
|------------|-----------|---------|-------|-------------------|
| Keyboard   | type      |         |       | TLT1 Reduced 11 💌 |
| OK Button  |           |         |       | 57                |
| CANCEL B   | utton     |         |       | 56                |
| LEFT Butto | on        |         |       | 60                |
| RIGHT But  | ton       |         |       | 62                |
| SCROLL U   | 9 Button  |         |       | 51                |
| SCROLL DO  | WN Button |         |       | 54                |
| NUM Butto  | n         |         |       | 49                |
| Set defau  | lt keys   |         |       | No 💌              |
|            |           |         |       |                   |

Save Help

| Keyboard type                  | The type of keyboard used on the terminal.                                                                                                    |
|--------------------------------|----------------------------------------------------------------------------------------------------|
| P Note                         | For the TT1000 with 11 keys only <b>TLT1 Reduced 11</b> is a valid choice.                                                                                                    |
| OK button SCROL<br>DOWN button | L With the keyboard type <b>Reduced</b> you have to define at least 5 keys valid for the start-up procedure: OK, CANCEL, LEFT, NUMBER, and one of the SCROLL keys. Since your keyboard has more than 5 keys you can also define the RIGHT key and the second SCROLL key. |
| NUM button                     | By default this button is used as the reduced keyboard PIN but-<br>ton for entering the start-up dialog. Instead of pressing the nu-<br>meric buttons 1234 on a full keyboard you have to press 4 times<br>the NUM button defined here.                                  |
| Set default keys               | If set to YES, the keys defined on this page are set, in particular<br>the NUM button is set as PIN code (compare with Network pa-<br>rameter page).                                                                                                    |

#### 6.2.5.3 Printer

To open the Printer parameter page click on Printer in the menu bar in the upper part of the right frame.

| Display     | Keyboard | Printer | Sound |        |
|-------------|----------|---------|-------|--------|
|             |          |         |       |        |
| Printer typ | pe       |         |       | none 💌 |

You may connect a printer to the COM1 port of the terminal. The choice of Printer types may vary. If there is no printer.jar file on the terminal, only the choice **none** is available.

#### 6.2.5.4 Sound

To open the Sound parameter page click on **Sound** in the menu bar in the upper part of the right frame.

| Display  | Keyboard | Printer | Sound |       |
|----------|----------|---------|-------|-------|
|          |          |         |       |       |
| Sound mo | de       |         |       | Yes 💌 |

#### Sound mode

If you want to deactivate all acoustic signals, set the sound mode to NO (default YES).

#### 6.2.6 Communications parameters

To open the Communications configuration pages click on **Communications** in the Configuration menu in the left frame. With the Communications parameters you configure your host connection.

|                           | Upload Download                |               |
|---------------------------|--------------------------------|---------------|
| Configuration Application |                                |               |
|                           | Connection Type                | TCP/IP Client |
| • System                  | TCP/IP address                 | 192.168.1.90  |
| • Linux                   | TCP/IP port                    | 1089          |
| • Network                 | Server Alive Check             | 180           |
| • Readers                 | Timeout for hostreaction [ms]  | 10000         |
| Peripherial devices       | Use time intervals for upload? | No 💌          |
| Communications            | Use time slots for upload?     | No 💌          |
| • Database                | Massage format                 | VMI UI        |
| • Logoff                  | riessage format                | ARE 1         |

#### 6.2.6.1 Upload

The Upload parameter page is the default page in Communications parameter group. It describes the communication from the terminal to the host.

| Upload Download                |                 |
|--------------------------------|-----------------|
| Connection Type                | TCP/IP Client 💌 |
| TCP/IP address                 | 192.168.1.90    |
| TCP/IP port                    | 1089            |
| Server Alive Check             | 180             |
| Timeout for hostreaction [ms]  | 10000           |
| Use time intervals for upload? | No 💌            |
| Use time slots for upload?     | No 💌            |
| Message format                 | XML 💽           |

| Connection type                      | The protocol to be used for sending messages to the host.<br>Choices are <b>FTP</b> , <b>TCP-Client</b> , <b>TCP-Server</b> , <b>TN3270</b> and <b>Web</b><br><b>Service</b> . (A TCP-Server is waiting for a connection request and<br>a TCP-Client is trying to open the connection.) Default <b>TCP-</b><br><b>Client</b> . |  |  |
|--------------------------------------|----------------------------------------------------------------------------------------------------|--|--|
| TCP/IP address                       | The TCP/IP address used for the host data connection.                                                                                                    |  |  |
| TCP/IP port                          | The TCP/IP port used for the host data connection, default 1089.                                                                                                    |  |  |
| Server alive check                   | The interval in seconds between the server alive check, default 180.                                                                                                    |  |  |
| Time-out for host reac-<br>tion [ms] | Time-out interval for a confirmation message from the host (ms). Default <b>10000</b> .                                                                                                    |  |  |
| Use time intervals for upload?       | Currently only for the connection type FTP. If this option is set to <b>Yes</b> , the connection to the FTP server will be established every $n$ minutes, where $n$ is the connection interval you specify in the next field. Default <b>No</b> .                                                                              |  |  |
|                                      | Use time intervals for upload? Yes<br>Upload connection interval 10                                                                                                    |  |  |
| Upload connection in-<br>terval      | The time interval in minutes you want the connection to the FTP server to be established. Choose an interval not less than 10.                                                                                                    |  |  |
| Use time slots for up-<br>load?      | By using online time slots you can restrict the permanent host connection to the specified periods of time. If you set this parameter to Yes you have to at least define one start-end-pair, during which the connection to the host is to be established. You can define up to 10 time slots. Default <b>No</b> .             |  |  |
|                                      | Use time slots for upload? Yes<br>Upload interval 1 Start [HH:MI]<br>Upload interval 1 End [HH:MI]<br>Upload interval 2 Start [HH:MI]                                                                                                    |  |  |
| Interval <i>n</i> Start [HH:MI]      | The time to go online in the format hh:mi.                                                                                                    |  |  |
| Interval <i>n</i> End [HH:MI]        | The time to go offline in the format hh:mi. If lower than the start time, the next day is assumed. Note that for the connection type FTP only the start time applies.                                                                                                    |  |  |
| Message format                       | Defines the format in which the messages are to be sent to the host. Default <b>XML</b> .                                                                                                    |  |  |
|                                      | After choosing and saving the Connection Type option <b>FTP</b> , the following parameters are added to the page:                                                                                                    |  |  |

|                            | Upload Download                                                                                                    |              |  |
|----------------------------|----------------------------------------------------------------------------------------------------|--------------|--|
|                            |                                                                                                    |              |  |
|                            | Connection Type                                                                                                    | FTP 👤        |  |
|                            | FTP host IP address                                                                                                    |              |  |
|                            | User name                                                                                                    | admin        |  |
|                            | Password                                                                                                    | ••••         |  |
|                            | FTP directory                                                                                                    |              |  |
|                            | FTP file name                                                                                                    | bookings.dat |  |
|                            | Change file name                                                                                                    | No           |  |
|                            | FTP send timeout                                                                                                    | 120000       |  |
|                            | Use SFTP                                                                                                    | No           |  |
|                            | Use time intervals for upload?                                                                                                    | No 💌         |  |
|                            | Use time slots for upload?                                                                                                    | No 💌         |  |
|                            | Message format                                                                                                    | XML 💌        |  |
| FTP host IP address        | The IP address of the FTP server.                                                                                                    |              |  |
| FTP user name              | The name of the authorized user on the FTP server. Default admin.                                                                                                    |              |  |
| FTP password               | The password for the FTP user. Default admin.                                                                                                    |              |  |
| FTP directory              | The directory on the FTP server to which the file transfer should<br>take place. If this parameter is left empty, the connection will be<br>established to the default directory set up for the user.                      |              |  |
| FTP file name              | The name of the FTP file. Default <b>bookings.dat</b> .                                                                                                    |              |  |
| Change file name           | The rule for changing the file name on the FTP server. Either no change or change by adding a timestamp to the file name. De-fault <b>No</b> .                                                                             |              |  |
| FTP send timeout           | The waiting time in case the previous version of the specified file has not been removed from the server. During this time the file will be resent. Default <b>120000</b> (ms).                                            |              |  |
| Use SFTP                   | If you set this parameter to <b>Yes</b> , all transfers are executed with Secure FTP. Default <b>No</b> .                                                                                                    |              |  |
| <ul> <li>☞ Note</li> </ul> | In order to activate the FTP connection either the parameter <b>Use time intervals?</b> or <b>Use time slots?</b> has to be set to <b>Yes</b> . When using time slots only the start time is considered, not the end time. |              |  |

After choosing and saving the Connection Type option **Web Service**, the page content changes to the following:

|                     |             | Upload                        | Download               |                         |
|---------------------|-------------|-------------------------------|------------------------|-------------------------|
| Configuration       | Application |                               |                        |                         |
| • System<br>• Linux |             | Connectio                     | n Type                 | WEB Service 💌           |
|                     |             | Timeout f                     | or hostreaction [ms]   | 10000                   |
|                     |             | Use HTTPS?                    |                        | No 💌                    |
| • Network           |             | Server Ad                     | dress                  | 192.168.1.90            |
| • Readers           |             | Server Po                     | rt                     | 8080                    |
| • Peripherial de    | vices       | User                          |                        | admin                   |
| • Communicatio      | ons         | Password                      |                        | ••••                    |
| • Database          |             | WEB Service Implementation    |                        | com.timelink.connectio  |
| • Logoff            |             | Servlet name for Transactions |                        | axis/services/Transacti |
|                     |             | Servlet na                    | ame for Device Manager | axis/services/DeviceMa  |
|                     |             | Id to use                     | for requests           | Logical ID 💌            |
|                     |             | Heartbeat                     | : Interval [min]       | 10                      |
|                     |             | Heartbeat                     | Reconnect Interval [s] | 60                      |
|                     |             | Startup Co                    | onnect Interval [s]    | 30                      |
|                     |             | Server Ali                    | ve Check               | 180                     |
|                     |             | Use time i                    | intervals for upload?  | No 💌                    |
|                     |             | Use time :                    | slots for upload?      | No 💌                    |
|                     |             | Message f                     | ormat                  | XML 💌                   |

Special web service parameters:

| Use HTTPS?                         | If this mode is active, a secure communication is used. The terminal first has to request a certificate from the web server though. Default <b>No</b> .                                                                                        |
|------------------------------------|----------------------------------------------------------------------------------------------------|
| Server Address                     | The IP address or the hostname of the server.                                                                                                    |
| Server Port                        | The port of the server to connect to. Default 8080 for http.                                                                                                    |
| User                               | The authenticated user for the web service.                                                                                                    |
| Password                           | The password of the web service user.                                                                                                    |
| Web Service Implemen-<br>tation    | The class name of the web service implementation, default com.timelink.connection.webservice.WSServerConnectionTL.                                                                                                    |
|                                    | (For USA more often used:WSServerConnectionTLUS)                                                                                                    |
| Servlet name for<br>Transactions   | The servlet (complete path) for receiving the transactions.                                                                                                    |
| Servlet name for Device<br>Manager | The servlet (complete path) for processes other device mes-<br>sages such as the heart beat.                                                                                                    |
| Id to use for requests             | The ID used for server requests. This can be either the logical ID (the field <b>Local terminal address</b> on the terminal parameter page) or the name (the field <b>Hostname</b> on the network parameter page, by default the MAC address). |
| Heartbeat Interval                 | The interval between heart beat messages in minutes, minimum                                                                                                    |

|                                 | 5 minutes, default 10 minutes.                                                                                                    |
|---------------------------------|----------------------------------------------------------------------------------------------------|
| Heartbeat Reconnect<br>Interval | For the offline case: the interval between reconnection tries in seconds, minimum 10 seconds, default 60 seconds.                                        |
| Startup Connect Inter-<br>val   | For the offline case at startup: the interval between reconnec-<br>tion tries in seconds, minimum 10 seconds, default 30 seconds.                        |
| P Note                          | It is recommended to set the parameter <b>Timeout for host reac-</b><br>tion to 45 seconds (value 45000).                                                |
|                                 | Also it is recommended to set the parameter <b>Server alive</b><br><b>check</b> to 0, because the alive check with Web service is done<br>by heartbeats. |

#### 6.3 Application parameters

To open the application parameter group list, click on **Application** in the left frame.

| TLT 1000      |             |
|---------------|-------------|
|               |             |
| Configuration | Application |
| • Bookings    |             |
| • Reports     |             |
| • Validation  |             |
| • Logoff      |             |

#### 6.3.1 Application parameter groups - overview

BookingsIf you want to resend bookings to the host system, that have<br/>already been transferred before.ReportsTo show certain transaction according to your selection criteria.

#### 6.3.2 Resend bookings parameters

If the transactions that are stored in the transaction booking file on the terminal are to be sent again to the host system, the desired period of time and/or the badge number can be specified. According to this value the transactions are extracted from the bookings files and resent to the host.

| Configuration | Application | Transfer Punches From  |              |
|---------------|-------------|------------------------|--------------|
|               |             | Transfer Punches Until |              |
| • Bookings    |             | Badge Number           |              |
| • Reports     |             | Source file            | bookings.dat |
| • Logoff      |             |                        |              |

| Transfer Punches From  | The start date/time for the retransmission of bookings. The for-<br>mat is DDMMYYYYHHMISS, e. g. 15052005120000.                                                                  |
|------------------------|----------------------------------------------------------------------------------------------------|
| Transfer Punches Until | The end date/time for the retransmission of bookings. The for-<br>mat is DDMMYYYYHHMISS, e. g. 15052005235959.                                                                    |
| Source file            | The name of the file, from which the punches should be se-<br>lected and sent again (as defined in the application.xml file, e.g.<br>bookings.dat). Default <b>bookings.dat</b> . |
| Badge Number           | The badge number for which the bookings should be resent. If<br>no badge number is entered, the transactions for all badge<br>numbers are resent.                                 |

#### 6.3.3 Reports parameters

To open the Reports parameter page click on **Reports** in the Application menu in the left frame.

| Configuration | Application | Report type            | Transactions 💌 |
|---------------|-------------|------------------------|----------------|
| • Bookinas    |             | Select filter 1        | NONE           |
| • Reports     |             | Filter expression 1    |                |
| • Logoff      |             | Select filter 2        | NONE           |
|               |             | Filter expression 2    |                |
|               |             | Timestamp from         | 0101200000000  |
|               |             | Timestamp until        | 31122099240000 |
|               |             | Name of the storage    | bookings.dat   |
|               |             | Status Of Transactions | Transferred 💽  |

Report type

Currently Transactions only.

Select filter 1 | 2 The field in the transaction record by which the records will be filtered. The fields depend on the definition in the application.xml file. By default the fields timestamp (format DDMMY-YYYHHSS), badgeNo (badge number), deviceId (local terminal address), function (booking type) are defined.

| Select filter 1 | NONE                                         |
|-----------------|----------------------------------------------|
|                 | NONE                                         |
|                 | timestamp<br>badgeNo<br>deviceId<br>function |

Filter expression 1 | 2 The value for the filter 1 | 2.

Timestamp fromThe start date for the list of transactions (format DDMMYYY-<br/>YHHMISS).

Timestamp untilThe end date for the list of transactions (format DDMMYYY-<br/>YHHMISS).

Name of storageThe name of the transaction storage file (as defined in the application.xml file, e.g. bookings.dat). Default bookings.dat.

**Status of Transactions** The status of the transactions to be selected.

| Status Of Transactions |                                             |
|------------------------|---------------------------------------------|
|                        | Transferred<br>Not Transferred<br>Defective |

After clicking on **Save** the report will be shown in the bottom part of the page:

|                                                                                                    |                                                                          | Trans                            | actions 💌                            |                                                                   |  |  |
|----------------------------------------------------------------------------------------------------|--------------------------------------------------------------------------|----------------------------------|--------------------------------------|-------------------------------------------------------------------|--|--|
| Select filter 1                                                                                                    |                                                                          | NONE                             |                                      |                                                                   |  |  |
| Filter expression                                                                                                    | 1                                                                        | NONE                             | amp                                  |                                                                   |  |  |
| Select filter 2                                                                                                    |                                                                          | badge<br>device                  | badgeNo<br>deviceId                  |                                                                   |  |  |
| Filter expression                                                                                                    | 2                                                                        | functio                          |                                      |                                                                   |  |  |
| Timestamp from                                                                                                    |                                                                          | 01012                            | 000000000                            |                                                                   |  |  |
| Timestamp until                                                                                                    |                                                                          | 31122                            | 099240000                            |                                                                   |  |  |
| Name of the stora                                                                                                    | ge                                                                       | bookin                           | igs.dat                              |                                                                   |  |  |
|                                                                                                    |                                                                          |                                  | 10.01                                |                                                                   |  |  |
| status ur Transaci                                                                                                    | tions                                                                    | All                              |                                      |                                                                   |  |  |
| amount of processed                                                                                                    | bookings                                                                 | All                              |                                      | 0                                                                 |  |  |
| amount of processed                                                                                                    | bookings<br>ed bookings                                                  | All                              |                                      | 0                                                                 |  |  |
| amount of processed<br>amount of unprocessed<br>amount of dirty book                                                                  | bookings<br>ed bookings<br>ings                                          | All                              |                                      | 0<br>4<br>0                                                       |  |  |
| amount of processed<br>amount of unprocess<br>amount of dirty book<br>timestamp                                                       | bookings<br>ed bookings<br>ings<br>badgeNo                               | deviceId                         | function                             | 0<br>4<br>0<br>State                                              |  |  |
| amount of processed<br>amount of unprocess<br>amount of unprocess<br>amount of dirty book<br>timestamp<br>06042006041959              | bookings<br>ed bookings<br>ings<br>badgeNo<br>000001                     | deviceId<br>01FF                 | function<br>T10                      | 0<br>4<br>0<br>State<br>unprocessed                               |  |  |
| amount of processed<br>amount of unprocess<br>amount of dirty book<br>timestamp<br>06042006041959<br>06042038                         | bookings<br>ed bookings<br>ings<br>badgeNo<br>000001<br>000001           | deviceId<br>01FF<br>01FF         | function<br>T10<br>T10               | 0<br>4<br>0<br>State<br>unprocessed<br>unprocessed                |  |  |
| amount of processed<br>amount of unprocess<br>amount of dirty book<br>timestamp<br>06042006041959<br>06042006042038<br>06042006042336 | bookings<br>ed bookings<br>ings<br>badgeNo<br>000001<br>000001<br>000002 | deviceId<br>01FF<br>01FF<br>01FF | <b>function</b><br>T10<br>T10<br>T10 | 0<br>4<br>0<br>State<br>unprocessed<br>unprocessed<br>unprocessed |  |  |

In the general part of the report the total amounts of processed, unprocessed and dirty bookings is listed, no matter what status of transaction has been chosen.

In the lower part the transactions meeting the selection criteria are shown.

# 7 Fingerprint terminals in practice

#### 7.1 Introduction

Before performing transactions with a fingerprint terminal you have to collect (enroll) the templates of all users. The templates are stored in the Sagem fingerprint module.

If the internal data base of the module is empty and a user presses the key for e.g. Clock In, immediately the message "Invalid ID" is displayed. This is no error but a hint, that so far no user has been enrolled.

### 7.2 Enrollment process

The exact flow of the enrollment process is defined in the application.xml configuration file. In any case it is required to read 2 finger prints three times each, of which the best one for each finger is stored. Also it is required to specify an ID, under which the templates are stored and which is provided as the answer to a successful identify.

The dialog for the enrollment process is protected by a PIN code and should only be called by an administrator. Typically the key with the flag is assigned for calling this dialog.

#### 7.2.1 Calling the main menu

After pressing the key with the flag symbol you are requested to enter the PIN code. It is the same PIN code as for the startup dialog, by default press 4 times the key with the question mark. (For information how to change this PIN code, see below.) After entering the correct PIN code and pressing the OK button the main menu is displayed:

Please select option:

- (flag) Enroll admin
- ? Enroll user
- F1 Delete user
- F2 Delete ALL

For selecting an option press the key listed in the left column.

With the options **Enroll admin** and **Enroll user** new user are enrolled (depending on the application there may be an admin user with more privileges.). With the option **Delete user** you delete the templates for a single user ID, with the option Delete ALL the whole data base of the Sagem module, i. e. all templates enrolled.

# 7.2.2 Enroll

After pressing the key for **Enroll admin** or **Enroll user** you are requested to enter the ID for the enrollment. Press the key with the question mark to change the first digit to 0. Then press the ? key as often as necessary to change the digit to the desired value. The cursor is automatically moved right by a timeout. Furthermore you can control the cursor with the green and red button. Confirm the ID by pressing the OK button.

The fingerprint module is being activated; i. e. shows the red light. The user has to follow the dialog that instructs him to place one finger three times on the reader and afterwards a second finger three times. In doing so the red light turns off for a short time after each successful read. In case of a successful enroll a message is displayed. Otherwise an error message is displayed and the enrollment step must be repeated.

### 7.2.3 Delete user

After pressing the key for **Delete user** the administrator can delete the templates for a certain user, more precisely for a certain ID.

After entering the ID (again with the ? key) a confirmation screen is displayed. When confirming this screen with OK the templates for this ID are deleted from the Sagem module.

# 7.2.4 Delete all

With the option **Delete all** the administrator can delete all templates in the Sagem module. Use this option with care because after that all users have to re-enroll. Therefore the administrator is asked twice to confirm the delete request, before the templates are really deleted.

# 8 Appendix for Developers

#### 8.1 Linux commands

#### 8.1.1 Connecting to the terminal

SSH

Start an SSH client (e. g. putty) and log in as the user **admin** with the password **admin** (default).

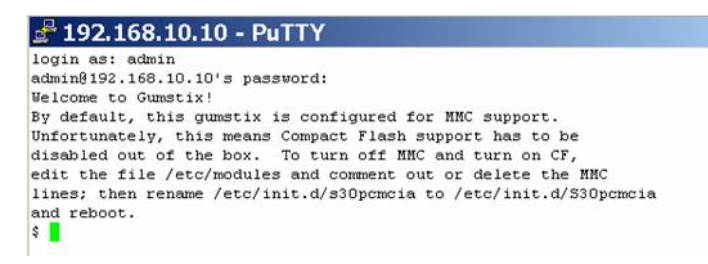

At this prompt you can enter basic Linux commands as described in the following. Note that different from other standard Linux distributions you can not call any help for the commands.

#### 8.1.2 Basic Linux commands

**Display the network** 

configuration

Command **ifconfig**. Shows the IP address, the MAC address and the subnet mask.

Output:

| e ifeer        | afting                                                                                                    |  |
|----------------|----------------------------------------------------------------------------------------------------|--|
| \$ 11Cor<br>lo | Link encap:Local Loopback<br>inet addr:127.0.0.1 Mask:255.0.0.0<br>UP LOOPBACK RUNNING MTU:16436 Metric:1<br>RX packets:67452 errors:0 dropped:0 overruns:0 frame:0<br>TX packets:67452 errors:0 dropped:0 overruns:0 carrier:0<br>collisions:0 txqueuelen:0<br>DV hereor(60666 (5.2 M/R)                                                                                                    |  |
| usb0           | <pre>KX bytes:6036954 (5.7 H16) IX bytes:6036954 (5.7 H16) Link encap:Ethernet HWaddr OA:00:0B:41:D4:E1 inet addr:192.168.10.10 Bcast:192.168.10.255 Mask:255.255.0 UP BROADCAST RUNNING MULTICAST MTU:1500 Metric:1 RX packets:267 errors:0 dropped:0 overruns:0 frame:0 TX packets:291 errors:0 dropped:0 overruns:0 carrier:0 collisions:0 txqueuelen:1000 DV berges66000 (24 d W10) TV berges6000 (52 d W10)</pre> |  |

Command route. Shows routing information. Output:

| 🛃 192.168.                         | 10.10 - PuT | ΓY            |       |        |     |     | _   □ | ×        |
|------------------------------------|-------------|---------------|-------|--------|-----|-----|-------|----------|
| <pre>\$ route Kernel IP rout</pre> | ing table   |               |       |        |     |     |       | <b>_</b> |
| Destination                        | Gateway     | Genmask       | Flags | Metric | Ref | Use | Iface |          |
| 192.168.10.0<br>\$                 | *           | 255.255.255.0 | U     | 0      | 0   | 0   | usb0  |          |

**Display free disk space** Command **df**. Shows the partitions on the "Filesystem" and their usage.

#### Output:

| df             |       |       |           |      |            |
|----------------|-------|-------|-----------|------|------------|
| Filesystem     | Size  | Used  | Available | Use% | Mounted on |
| /dev/mtdblock2 | 3.8M  | 3.2M  | 520.0k    | 86%  | 1          |
| /dev/hda1      | 59.3M | 24.9M | 34.4M     | 42%  | /mnt/hda1  |

#### Display active processes

#### Command ps. Shows all active processes.

#### Output:

| 21    | 92.168 | 3.10.10 | - Pu | TTY _ 🗆 🗙                                               |
|-------|--------|---------|------|---------------------------------------------------------|
| \$ 15 |        |         |      | ×                                                       |
| PID   | Uid    | VmSize  | Stat | Command                                                 |
| 1     | root   | 352     | S    | init                                                    |
| 2     | root   |         | SUN  | [ksoftirgd/0]                                           |
| 3     | root   |         | SW<  | [events/0]                                              |
| 4     | root   |         | SW<  | [khelper]                                               |
| 9     | root   |         | SW<  | [kthread]                                               |
| 20    | root   |         | SW<  | [kblockd/0]                                             |
| 36    | root   |         | SW   | [pdflush]                                               |
| 37    | root   |         | SU   | [pdflush]                                               |
| 39    | root   |         | SW<  | [aio/0]                                                 |
| 38    | root   |         | SU   | [kswapd0]                                               |
| 49    | root   |         | SW   | [mtdblockd]                                             |
| 66    | root   |         | SUN  | [jffs2 gcd mtd2]                                        |
| 190   | root   |         | SU   | [pccardd]                                               |
| 202   | root   | 448     | s    | /sbin/cardmgr                                           |
| 331   | root   |         | SU   | [kjournald]                                             |
| 341   | root   | 360     | S    | /usr/sbin/dropbear                                      |
| 348   | root   | 316     | S    | /usr/sbin/ftpd -D                                       |
| 355   | admin  | 404     | s    | /bin/sh /home/admin/start                               |
| 408   | admin  | 388     | s    | /bin/sh /home/admin/java/vm/vame/java com.mft.Start -   |
| 416   | admin  | 17612   | S    | j9 -Xgcpolicy:optavgpause -Xnojit -Xmx32m -jcl:max -X   |
| 417   | root   | 348     | s    | /sbin/syslogd -n -m 0                                   |
| 418   | root   | 324     | s    | /sbin/klogd -n                                          |
| 419   | admin  | 17612   | s    | j9 -Xgcpolicy:optavgpause -Xnojit -Xmx32m -jcl:max -X   |
| 420   | admin  | 17612   | s    | j9 -Xgcpolicy:optavgpause -Xnojit -Xmx32m -jcl:max -X   |
| 421   | admin  | 17612   | S    | j9 -Xgcpolicy:optavgpause -Xnojit -Xmx32m -jcl:max -X   |
| 422   | admin  | 17612   | S    | j9 -Xgcpolicy:optavgpause -Xnojit -Xmx32m -jcl:max -X   |
| 423   | admin  | 17612   | s    | j9 -Xgcpolicy:optavgpause -Xnojit -Xmx32m -jcl:max -X 💌 |

Relevant for the terminal application are the start process and the j9 processes.

Stop application proc-<br/>essesCommand killall start start2 j9. Stops all processes with the<br/>name start, start2, and j9. After that e. g. the software can be<br/>updated and the terminal can be restarted with the command<br/>reboot.

# Display the current process activities

Command **top**. Shows the processes at runtime and the system load.

Output:

| em: 3<br>oad a | 30428K u<br>average: | used, 32864<br>0.04, 0.0 | 4K fre<br>05, 0. | e, OK<br>00 | K shrd, 1416K buff, 8444K cached<br>(State: S=sleeping R=running, W=waiting) | - |
|----------------|----------------------|--------------------------|------------------|-------------|------------------------------------------------------------------------------|---|
| PID            | USER                 | STATUS                   | RSS              | PPID        | D %CPU %HEM COMMAND                                                          |   |
| 2194           | admin                | S                        | 17M              | 419         | 9 99.9 27.8                                                                  |   |
| 483            | admin                | S                        | 17M              | 419         | 9 0.0 27.8                                                                   |   |
| 484            | admin                | S                        | 17M              | 419         | 9 0.0 27.8                                                                   |   |
| 487            | admin                | S                        | 17M              | 419         | 9 0.0 27.8                                                                   |   |
| 488            | admin                | S                        | 17H              | 419         | 9 0.0 27.8                                                                   |   |
| 489            | admin                | S                        | 17M              | 419         | 9 0.0 27.8                                                                   |   |
| 486            | admin                | S                        | 17H              | 419         | 9 0.0 27.8                                                                   |   |
| 446            | admin                | S                        | 17M              | 419         | 9 0.0 27.8                                                                   |   |
| 447            | admin                | S                        | 171              | 419         | 9 0.0 27.8                                                                   |   |
| 419            | admin                | S                        | 171              | 416         | 6 0.0 27.8                                                                   |   |
| 491            | admin                | R                        | 17M              | 419         | 9 0.0 27.8                                                                   |   |
| 421            | admin                | S                        | 17M              | 419         | 9 0.0 27.8                                                                   |   |
| 422            | admin                | S                        | 171              | 419         | 9 0.0 27.8                                                                   |   |
| 423            | admin                | S                        | 17M              | 419         | 9 0.0 27.8                                                                   |   |
| 424            | admin                | S                        | 17M              | 419         | 9 0.0 27.8                                                                   |   |
| 439            | admin                | S                        | 17M              | 419         | 9 0.0 27.8                                                                   |   |
| 441            | admin                | s                        | 17M              | 419         | 9 0.0 27.8                                                                   |   |
| 443            | admin                | S                        | 17M              | 419         | 9 0.0 27.8                                                                   |   |
| 444            | admin                | S                        | 17H              | 419         | 9 0.0 27.8                                                                   |   |
| 416            | admin                | S                        | 17M              | 408         | 8 0.0 27.8                                                                   |   |
| 462            | admin                | S                        | 171              | 419         | 9 0.0 27.8                                                                   |   |
| 465            | admin                | S                        | 171              | 419         | 9 0.0 27.8                                                                   |   |
| 448            | admin                | S                        | 17H              | 419         | 9 0.0 27.8                                                                   |   |
| 420            | admin                | S                        | 17M              | 419         | 9 0.0 27.8                                                                   |   |

The command top will continue until you terminate it with Ctrl+C.

**Restart the terminal** Command **reboot**. The running application will be terminated and then restarted.

Halt the Linux systemCommand halt. With this command the operating system will be<br/>stopped. The terminal can then be switched off. In contrast to<br/>stopping the application processes (kill) you can not access the<br/>terminal (via ftp or ssh) after issuing this command.

Delete files and directo-<br/>riesCommand rm. Deletes (with the option-rf even recursively) files<br/>and directories.

Example for deleting the database with terminal parameters. Enter these commands from the directory /java/apps:

rm -rf database\*

rm -rf http\*

rm -rf rxtx\*

Check the CompactFirst use the command df to get the partition names. Then log in<br/>as user root with the correct password (default root).

After stopping the application issue the command **badblocks** for the existing partitions.

Example: badblocks /dev/hda1 and

badblocks /dev/mtdblock2

**Important**: This command does not return any message if no bad blocks are found.

Check the memory usage

A simple way to query the memory usage, is to show the content of the file meminfo, entering the command **cat/proc/meminfo** 

| 🛃 192.168.1      | 0.10 -  | PuTTY |  |  |
|------------------|---------|-------|--|--|
| \$ cat /proc/men | ninfo   |       |  |  |
| MemTotal:        | 63292   | kB    |  |  |
| MemFree:         | 31968   | kB    |  |  |
| Buffers:         | 1416    | kB    |  |  |
| Cached:          | 8892    | kB    |  |  |
| SwapCached:      | 0       | kB    |  |  |
| Active:          | 23548   | kB    |  |  |
| Inactive:        | 4536    | kB    |  |  |
| HighTotal:       | 0       | kB    |  |  |
| HighFree:        | 0       | kB    |  |  |
| LowTotal:        | 63292   | kB    |  |  |
| LowFree:         | 31968   | kB    |  |  |
| SwapTotal:       | 0       | kB    |  |  |
| SwapFree:        | 0       | kB    |  |  |
| Dirty:           | 4       | kB    |  |  |
| Writeback:       | 0       | kB    |  |  |
| Mapped:          | 19492   | kB    |  |  |
| Slab:            | 1368    | kB    |  |  |
| CommitLimit:     | 31644   | kB    |  |  |
| Committed AS:    | 51372   | kB    |  |  |
| PageTables:      | 280     | kB    |  |  |
| VmallocTotal:    | 581632  | kB    |  |  |
| VmallocUsed:     | 70436   | kB    |  |  |
| VmallocChunk:    | 4104192 | kB    |  |  |

#### 8.2 Web interface page Database

With the option **Database** of the Configuration menu you can open a window in which SQL command can be passed directly to the terminal database.

| Configuration Application | Database queries       |
|---------------------------|------------------------|
| • System                  |                        |
| • Linux                   |                        |
| • Network                 |                        |
| • Readers                 |                        |
| • Peripherial devices     |                        |
| Communications            | Import Export List Run |
| • Database                |                        |
| • Logoff                  |                        |

The table **TERMINAL\_PARAM\_DEFS** contains default parameter definitions depending on the terminal type, here the terminal type is **TLT3**.

The table **TERMINAL\_PARAMS** contains the actual values for the terminal-type-based parameters.

**Note** Use the percentage sign (%) as a wildcard instead of the asterisk (\*) in your queries.

**Example**Select the default value for the Date/Time parameter Time<br/>Synchronisation.

#### Database queries

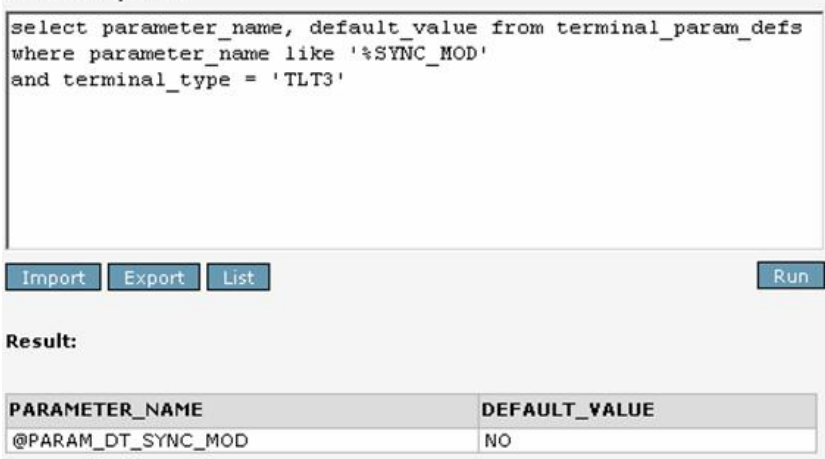

#### Transaction committed

Select the actual value for the Date/Time parameter Time Synchronisation.

| Serece From ce   | rminal_params         |                 |         |
|------------------|-----------------------|-----------------|---------|
| where parameter_ | name like 'ssinc_hob' |                 |         |
|                  |                       |                 |         |
|                  |                       |                 |         |
|                  |                       |                 |         |
| Import Export    | List                  |                 | Run     |
| Result:          |                       |                 |         |
|                  |                       |                 |         |
|                  |                       |                 |         |
| TERMINAL_ADRESS  | PARAMETER_NAME        | PARAMETER_VALUE | VISIBLE |

Note that the default value is NO, whereas the actual value is HOST.

#### 8.3 Web interface page Java Statistics

With the menu option **Java statistics** in the System menu bar in the upper part of the right frame you can open a window in which the status of the virtual machine is displayed. All the active threads as well as the memory values are shown. The Garbage Collector can be activated manually using the button at the bottom.

| Terminal                         | Date/Time               | Trace S             | tatus                                                                                           | Java Statistics       | Remote update   |  |  |
|----------------------------------|-------------------------|---------------------|-------------------------------------------------------------------------------------------------|-----------------------|-----------------|--|--|
| ava statist                      | ics                     |                     |                                                                                                 |                       |                 |  |  |
| Date/Time                        | Tue Mar 21 15:          | 09:49 CET 200       | 6                                                                                               |                       |                 |  |  |
| Free                             | 535                     |                     |                                                                                                 |                       |                 |  |  |
| Total                            | 20480                   |                     |                                                                                                 |                       |                 |  |  |
| Free Root<br>Partition           | 3224                    |                     |                                                                                                 |                       |                 |  |  |
| Free Data<br>Partition<br>memory | 23469                   |                     |                                                                                                 |                       |                 |  |  |
|                                  | Thread Finalizer thread |                     |                                                                                                 |                       |                 |  |  |
|                                  |                         |                     | Thread                                                                                          | Thread-15695          |                 |  |  |
|                                  |                         |                     | Thread ShowTime                                                                                 |                       |                 |  |  |
|                                  |                         |                     | Thread StateActivationThread                                                                    |                       |                 |  |  |
|                                  | Threadgroup<br>system   | Threadgroup<br>main | Thread ApplEventHandler-1                                                                       |                       |                 |  |  |
|                                  |                         |                     | com.timelink.device.application.events.ReaderEventHandler@26532653<br>Thread ApplEventHandler-1 |                       |                 |  |  |
|                                  |                         |                     | com.timelink.device.application.events.FunctionKeyEventHandler@b2e0b2e                          |                       |                 |  |  |
|                                  |                         |                     | Thread Forward Inread (ubookings.dat)                                                           |                       |                 |  |  |
|                                  |                         |                     | Thread TerminalManager PhP reinit                                                               |                       |                 |  |  |
|                                  |                         |                     | Thread XMLFileChecker                                                                           |                       |                 |  |  |
|                                  |                         |                     | Thread DVTV Masilar                                                                             |                       |                 |  |  |
|                                  |                         |                     | Thread DS222SteeppDessiveThread                                                                 |                       |                 |  |  |
|                                  |                         |                     | Thread                                                                                          | CBMD at al if at imal | Dicelay         |  |  |
| Threads                          |                         |                     | Thread CBMDatabletaneory                                                                        |                       |                 |  |  |
|                                  |                         |                     | Thread CBMDataFlachdice                                                                         |                       |                 |  |  |
|                                  |                         |                     | Thread CBMUndateThread                                                                          |                       |                 |  |  |
|                                  |                         |                     | Thread TerminalManager PoP                                                                      |                       |                 |  |  |
|                                  |                         |                     | Thread PersiveThread                                                                            |                       |                 |  |  |
|                                  |                         |                     | Thread SendThread                                                                               |                       |                 |  |  |
|                                  |                         |                     | Thread RS232ClientReceiveThread                                                                 |                       |                 |  |  |
|                                  |                         |                     | Thread TLT3 HWS                                                                                 |                       |                 |  |  |
|                                  |                         |                     | Thread RXTX-Monitor                                                                             |                       |                 |  |  |
|                                  |                         |                     | Thread RS232Polling                                                                             |                       |                 |  |  |
|                                  |                         |                     | Thread                                                                                          | WebServe/Serve        | Connection      |  |  |
|                                  |                         |                     | Thread                                                                                          | TzTimer               | BACKARA BANKARA |  |  |
|                                  |                         |                     | Thread                                                                                          | Thread-0              |                 |  |  |

Garbage collector